# ctys-uc-WXP(7) Setup WXP

September 29, 2020

# Contents

| 1       | General                                                                                                    | <b>2</b>                                                                                                   |  |  |  |  |  |
|---------|----------------------------------------------------------------------------------------------------|----------------------------------------------------------------------------------------------------|--|--|--|--|--|
| 2       | Setup of Host-OS and Hypervisor                                                                                                    |                                                                                                    |  |  |  |  |  |
| 3       | Setup of the UnifiedSessionsManager         3.1       Install tgz-Packages         3.2       Install rpm-Packages         3.3       Setup of the Gnome Menu                                                                                                    | <b>3</b><br>3<br>3<br>3                                                                                    |  |  |  |  |  |
| 4<br>5  | Creation of the Raw-VM4.1Creation of the Raw-VM with QEMU/KVM4.2Creation of the Raw-VM with VirtualBox4.3Creation of the Raw-VM with VMware-Server-24.4Creation of the Raw-VM with VMware-ESXi4.5Creation of the Raw-VM with VMware-ESX4.6Creation of the Raw-VM with Xen4.7Creation of the Raw-VM with XenServer4.7Installation of the GuestOS - MS-Windows-XP(TM) | 4<br>6<br>10<br>16<br>16<br>16<br>19<br><b>19</b>                                                          |  |  |  |  |  |
| 6       | Creation of the Inventory - cacheDB                                                                                                    | 21                                                                                                    |  |  |  |  |  |
| 7       | Graphical Start of the Virtual Machine                                                                                                    | 22                                                                                                    |  |  |  |  |  |
| 8       | Manage the VM8.1First start from command line8.2Install Cygwin8.2.1Configure SSH Server8.3Open a Remote CLI-Terminal8.4Check Plugins States8.5Open a Remote RDP-Desktop8.6Open a Remote VNC-Desktop8.7Open a Remote X11-Terminal                                                                                                    | <ul> <li>23</li> <li>24</li> <li>24</li> <li>25</li> <li>26</li> <li>26</li> <li>26</li> <li>26</li> </ul> |  |  |  |  |  |
|         |                                                                                                    |                                                                                                    |  |  |  |  |  |
| 9       | SEE ALSO                                                                                                    | 27                                                                                                    |  |  |  |  |  |
| 9<br>10 | SEE ALSO<br>AUTHOR                                                                                                    | 27<br>27                                                                                                   |  |  |  |  |  |

# List of Figures

| 1        | Default Menu                               |
|----------|--------------------------------------------|
| 2        | Start MS-Windows-XP installation - CD/DVD  |
| 3        | MS-Windows-XP                              |
| 4        | Default Menu                               |
| <b>5</b> | Set PXE                                    |
| 6        | Start VMware Server Console                |
| 7        | VMware Server Console                      |
| 8        | VMware Compatibility                       |
| 9        | VMware set MAC address                     |
| 10       | VMware Prepared VM                         |
| 11       | Remove VM                                  |
| 12       | Menu-Start of VM                           |
| 13       | VMM console                                |
| 14       | Start MS-Windows-XP(TM) installation       |
| 15       | Proceed MS-Windows-XP(TM) operational boot |
| 16       | CentOS Start Menu                          |
| 17       | CentOS VM Selection                        |
| 18       | CentOS Call Confirmation                   |
| 19       | QEMU/KVM console                           |
| 20       | QEMU/KVM console                           |
| 21       | QEMU/KVM console                           |

# 1 General

The current document shows the basic installation of MS-Windows-XP(TM) as a guest system. The current version allows the usage as aguest system by means of the controlling hypervisor with the seamless integrated application of basic features controlled by remote tools.

**REMARK:** The native support for the execution of the UnifiedSessionsManager within MS-Windows-XP(TM) is not yet available.

The following host environments are used here:

- CentOS-5.4 with kvm-83 / Qemu-0.9.1
- Debian-5.0.6 with VirtualBox-3.2.10
- CentOS-5.5 with VMware-Server-2.0.2
- CentOS-5.4 with VMware-Workstation-7
- OpenSUSE-11.3 with Xen-3.x

The following client environment is used here:

• MS-Windows-XP-sp2

Some common assumptions are choosen for simplification when multiple options are available.

- 1. The initial start of the machines are executed before scanning these into the inventory database. Thus the call is frequently executed by the suboption 'b:\$PWD', which defines the filesystem scan to be started at the given directory, in this case the current working directory. This is particularly helpful in NFS based distributed environments with processing nodes containing identical directory structures.
- 2. The initial installation is proceeded by the vendor tools, when available. This avoids some deeper knowledge for the application of various options for the first steps.
- 3. The example setups are generally the provided defaults by the distributions. This should be also the first trial to become familiar with the environment.

# 2 Setup of Host-OS and Hypervisor

The installation for the following variants has to be performed by the appropriate standard setup of the HostOS, which is straight forward:

- CentOS with QEMU/KVM ctys-configuration-QEMU(7)
- Debian with VirtualBox ctys-configuration-VBOX(7)
- CentOS with VMware-Server ctys-configuration-VMW(7)
- CentOS with VMware-Workstation-7 ctys-configuration-VMW(7)
- CentOS with Xen ctys-configuration-XEN(7)

# 3 Setup of the UnifiedSessionsManager

### 3.1 Install tgz-Packages

1. Apply the standard installation procedure:

ctys-distribute -F 2 -P UserHomeCopy root@myHost

2. Open a Remote Shell by call of CLI plugin:

ctys -t cli -a create=l:myHost root@myHost

3. Check the plugins states by calling ctys-plugins:

ctys-plugins -T all -E

4. For QEMU/KVM the setup of the virtual switches my be required by the call

ctys-vnetctl create

for current user or

ctys-vnetctl -u userX create

for the userX. This call requires root permissions due to the required modification of system resources related to networking interfaces.

## 3.2 Install rpm-Packages

The following steps are required for a RPM based setup on CentOS. The installation is relocatable, but located at '/opt', and installed locally by 'ctys-distribute'.

1. Install BASE package.

```
rpm -i ctys-base-01.11.011.noarch.rpm
```

2. Now install a a local version, here by copy. The PATH prefix is important here, particularly in case of updates. The path is resolved to it's actual path by eliminating any symbolic link, and used for consistent link of libraries.

/opt/ctys-01.11.011/bin/ctys-distribute -F 2 -P UserHomeCopy

The following steps are the same as for the tgz based install.

### 3.3 Setup of the Gnome Menu

The setup of the Gnome Menu is quite simple, the contained tool  $\mathbf{ctys}\mathbf{-xdg}$  sets up a standard menu by the call:

ctys-xdg --menu-create

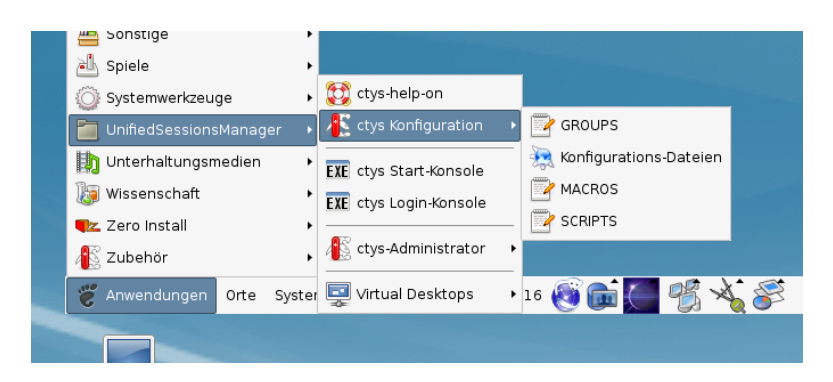

Figure 1: Default Menu

The call

ctys-xdg --menu-cancel

removes the installed files. For current version no checks for changed files is done.

The menues could be edited and extended by the call

```
ctys-xdg --menu-edit
```

which opens the related directories for modification of '\*.menu', '\*.desktop', and '\*.directory' files. Additional information is available by ctys-configuration-Gnome(7)

## 4 Creation of the Raw-VM

### 4.1 Creation of the Raw-VM with QEMU/KVM

The demo example VM is here named dbms04, this is the hostname of GuestOS too.

1. Login into the machine where VirtualBox is installed.

ssh -X app2

When just the processing node of mounted filesystem has to be changed, the following call could be applied. This works in case of identical mount paths:

```
ctys -t cli -a create=l:dbms04,cd:$PWD root@app1
```

2. Change to the vmpool and create a directory and change into.

mkdir dbms04

3. Call the install and configuration utility for VMs. Here some values are set by environment variables, a complete list including the actually assigned values could be displayed by the option -levo.

```
ARCH=x86_64
                                   ١
DIST=MSProducts
DISTREL=WXP
                                   ١
                                   ١
OS=Windows
OSREL=XP
MEMSIZE=784
HDDBOOTIMAGE_INST_SIZE=16G
                                   \
HDDBOOTIMAGE_INST_BLOCKCOUNT=64
HDB_ON=1
VIRTIONET=1
VIRTIOHDB=0
                                   \
\
\
ctys-createConfVM
   -C
   -D $PWD/dbms04
                                   ١
   --label=dbms04
   --virtio
   -t qemu
```

This call creates a virtual image(hda.img), the call-wrapper(dbms04.sh), and the configuration file(dbms04.ctys). The files are created from templates by assigning configuration values either from pre-configured default values, or interactive variation. The whole process of createion could be batch-proceeded by using the either the **-auto**, or the **-auto-all** option when appropriate default values are preconfigured.

When no MAC database nor DHCP is available, the MAC and IP addresses might be provided too.

The parameters **VIRTIONET** and **VIRTIOHDB** activate the use of virtio drivers for the start of the VM. In this case the network drivers are preconfigured to be used as paravirtualized virtio drivers, whereas the storage uses the standard ide drivers. Additional installation of drivers within the guest OS is required. For information and download of virtio drivers refer to **www.linux-kvm.org** 

The parameter **HDB ON** activates the second drive. The image is has to be created manually, e.g. by

qemu-img create -f qcow2 drvb.img 16G

These settings could be deactivated by setting the attributes within the 'dbms04.ctys', but eventually may require additional configuration within the guest OS.

For the versions MS-Windows-XP and MS-Windows-2003 the configuration has to be edited and the prepared variable **ARGSADD** has to be set to

```
ARGSADD=' -no-acpi '
```

in dbms04.ctys.

4. Once the set of files is created the virtual machine is prepared for startup. For some other systems complete installation routines are available, e.g. debian and CentOS. The current state could be checked now by the following call.

```
./dbms04.sh --console=vnc --vncaccessdisplay=47 --print --instmode --check
```

The actual call assembly could be altered call-by-call e.g. by:

```
VIRTIONET=0 \
VIRTIOHDD=0 \
./dbms04.sh --console=vnc --vncaccessdisplay=47 --instmode \
--print \
--check
```

This deactivates the paravirtualized virtio drivers. Thus the intstallation is performed by configured standard drivers, e.g. with 'rtl8139' and 'ide' in case of MS-Windows(TM) guest OSs. The drivers could be changed later, when the appropriate drivers are installed within the guest OS by usage of standard drivers.

5. The installation could be started now e.g. on the install host by:

```
VIRTIONET=0 \
VIRTIOHDD=0 \
HDB_ON=0 \
./dbms04.sh --console=vnc --vncaccessdisplay=47 --instmode \
--print \
```

The HDB\_ON parameter deactivates the drive HDB. Thus the intstallation is performed by configured standard drivers by use of the system drive only.

The manual call requires to attach the console by the call similar to:

```
vncviewer :47&
```

Alternatively a remote call could be proceeded, this handles the console including the assignment of a VNC access port transparently.

ctys -t qemu -a create=1:dbms04,b:\${VMPATH},instmode app2

In case of appropriate defaults (refer to dbms04.ctys) this starts e.g. the CD/DVD installation.

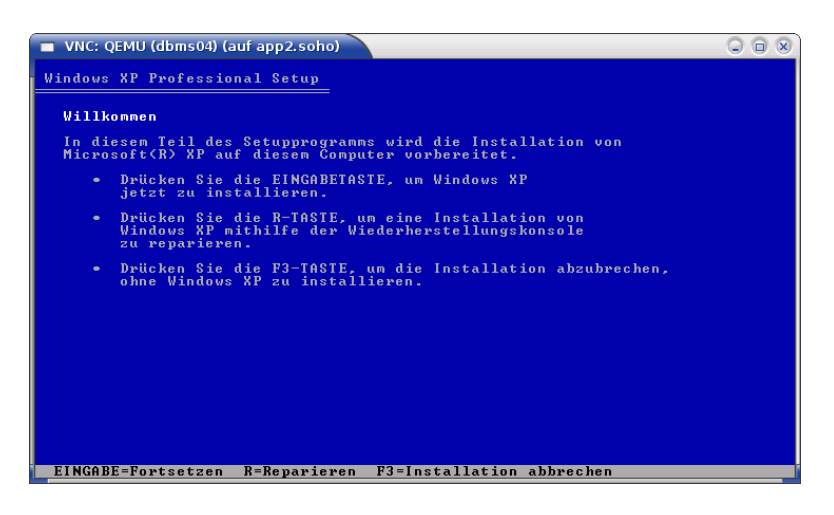

Figure 2: Start MS-Windows-XP installation - CD/DVD

The install procedure is standard by MS-Windows-XP(TM). Some special install steps are required for the installation of OEM drivers for paravirtualized virtio drivers.

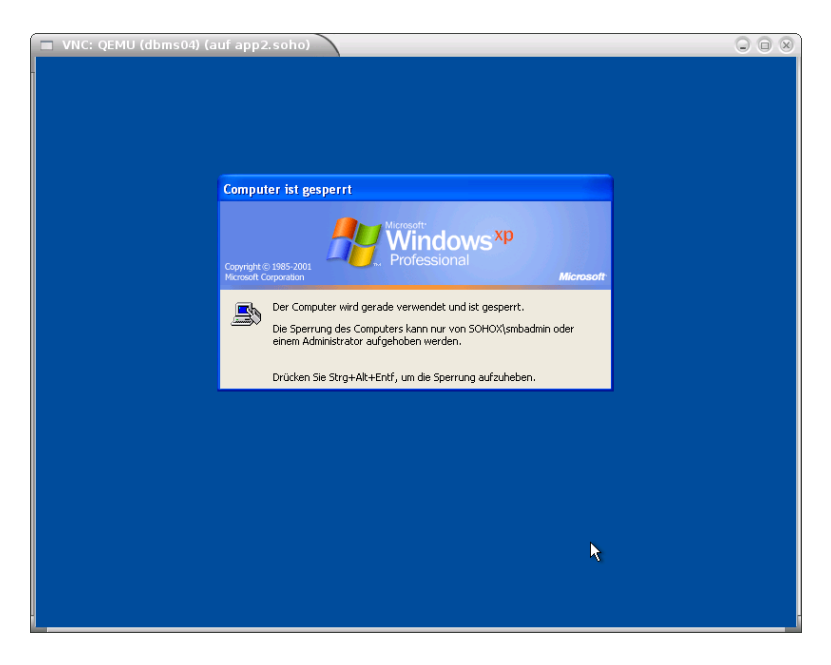

Figure 3: MS-Windows-XP

For additional information on  $\operatorname{QEMU}/\operatorname{KVM}$  refer to ctys-configuration- $\operatorname{QEMU}(7)$  .

### 4.2 Creation of the Raw-VM with VirtualBox

The creation of the raw VM is first step to be executed at the host opprating system. This could be either performed locally or remote and requires the usage of the provided tools by VirtualBox(TM).

1. Login into the machine where VirtualBox is installed.

ssh -X lab02

2. Execute the VirtualBox(TM) console.

VirtualBox &

- 3. Create the VM, the machine is called here 'dbms04'. When finished the raw VM is present and could be used as required, for basic functions of ctys no additional configuration is required.
  - (a) The OS is 'Microsoft Windows', the version is 'Windows XP'.
  - (b) Set RAM to 512MByte.
  - (c) Create a virtual HDD, here 8GByte is choosen.

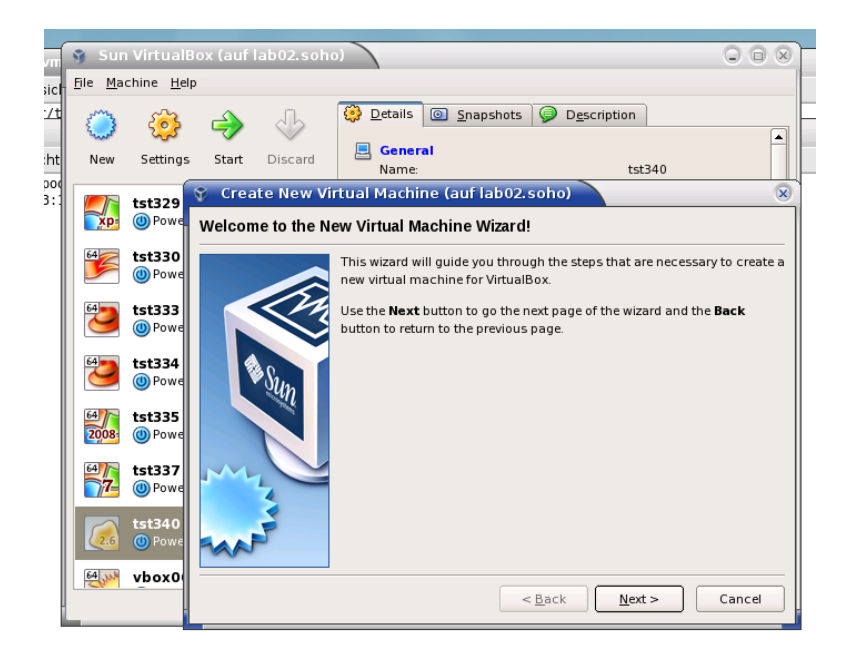

Figure 4: Default Menu

4. When additional information is required to be stored coallocated to the VM and scanned automatically into a database, than the tool ctys-createConfVM(1) should be applied. This generates additional detailed information related to the specific VM and the inherent guest OS. The call could be executed either interactive or automatic.

Call within the same directory for first inspection:

ctys-createConfVM -t vbox --label=dbms04 --levo

This lists some defaults for the specific hypervisor. These could be preconfigured by specific template files within the configuration directory **ctys-createConfVM.d**, for additional description refer to ctys-configurest-sources(7).

The following call actually generates the appropriate configuration

DIST=MSProducts \ DISTREL=WXP \ OS=MS-Windows \ OSREL=XP \

```
MAC=00:50:56:13:11:81 \
IP=172.20.10.24 \
ARCH=x86_{64} \setminus
MEMSIZE=512 ∖
ctys-createConfVM --label=dbms04 -t vbox
The result displayed with -levo is:
Not all values require to be set, some will be requested later
by dialogue.
Thus it is not neccessary to have values assigned to the complete
displayed set.
Actually used sources for default values:
  no-marker = Pre-Set value, either from defaults configuration,
               or by commandline.
  no-value
            = Either requested by dialog later, or the defaults
               of the finally called
               application are used.
  (c)
             = Read from actual configuration file, e.g. vmx-file.
  (d)
             = Read from database.
             = Dynamically generated.
  (g)
             = Used from current host as default.
  (h)
  (m)
             = Received from mapping definitions.
Applicable modifications:
  blue
             = By call option, defines dependency for others.
             = By environment, 'could be set almost independent'
  green
               from other values.
             = By miscellaneous facilities, but is dependent from
  cyan
               others.
               E.g. LABEL defines by convention the network 'hostname',
               thus the TCP/IP params.
               This could ..., but should not be altered!
Most of the missing values will be fetched during actual execution of
```

this tool by dynamic evaluation.

```
VAR name: Initial Value
```

C\_SESSIONTYPE:VBOX LABEL:dbms04 MAC:00:50:56:13:11:81 (m) IP:172.20.10.24 (m) BRIDGE: DHCP: NETMASK: TCP:dbms04 (m) GATEWAY: EDITOR:acue

UUID:

DIST:MSProducts DISTREL:WXP OS:Windows OSREL:XP

ARCH:x86\_64 (h) ACCELERATOR: SMP: MEMSIZE:512 KBD\_LAYOUT:de STARTERCALL:/usr/bin/VirtualBox WRAPPERCALL:dbms04.sh

DEFAULTBOOTMODE: HDD

DEFAULTINSTTARGET:/mntn/vmpool/vmpool01/.. ..vbox/mysql/dbms04/dbms.vdi HDDBOOTIMAGE\_INST\_SIZE:

> DEFAULTHOSTS: RDP DEFAULTCONSOLE: RDP

#### VMSTATE: ACTIVE

Remember that his is a draft pre-display of current defaults. No consistency-checks for provided values are performed at this stage. Some missing values are evaluated at a later stage dynamically.

When the call is finished the file 'dbms04.ctys' with additional configuration information information is stored.

5. Add the install image as a bootable CD/DVD and set this as the boot device for the VM.

| <b>(</b>                                                                                                    | tst220 - Ändern (auf lab02) 🛛 🗙 🗙                                                                                                    |
|----------------------------------------------------------------------------------------------------|----------------------------------------------------------------------------------------------------|
| Allgemein                                                                                                    | System                                                                                                    |
| <ul> <li>Anzeige</li> <li>Massenspeicher</li> <li>Audio</li> <li>Netzwerk</li> <li>Serielle Schnittstellen</li> <li>USB</li> <li>Gemeinsame Ordner</li> </ul> | Hauptplatine Prozessor Beschleunigung<br>Hauptspeicher:<br>4 MB 8192 MB<br>Boot-Reihenfolge:<br>V Diskette<br>CD/DVD-ROM<br>V Platte<br>Erweiterte Einstellungen:<br>Fl aktivieren<br>EFl aktivieren (nur spezielle Gäste)<br>V Hardware-Uhr in UTC<br>V Absolutes Zeigegerät aktivieren |
| Elife                                                                                                    | Legt die Bootreihenfolge fest. Mittels der Checkboxen auf der linken Seite können<br>Geräte aktiviert bzw. deaktiviert werden. Durch Auf- bzw. Abwärtsbewegen der<br>Einträge wird die Bootreihenfolge geändert.                                                                         |

Figure 5: Set PXE

<sup>6.</sup> The following start of actual MS-Windows-XP(TM) installation procedure from here follows the standard workflow.

#### 11/27

### 4.3 Creation of the Raw-VM with VMware-Server-2

The installation of raw machine is performed here by the native vendor supported tools. These could be started e.g. by using the X11 plugin and execution of a remote command. The advance is the transparent encryption on the inter-node connections by SSH. Ths e.g. in case of problems with the https port the unencrypted http GUI could still be used in a secure manner for network connections. All connections are tunneld by OpenSSH, here the X-displayforwarding with the '-X' option. The start of the VMW console for RHEL-5.5 and VMware Server-2.0.2 is:

#### ctys -t x11 -a create=l:vmwcon,cmd:vmware root@lab05

This starts the default fornt end, here the Firefox browser.

**REMARK:** The following figures are copied from another example with identical workflow.

| Wware Infrastructure Web Access - Mozilla Firefox (auf delphi.soho)        |        |         |            |
|----------------------------------------------------------------------------|--------|---------|------------|
| Datei Bearbeiten Ansicht Chronik Lesezeichen Extras Hilfe                  |        |         |            |
| 🔶 🔅 😴 🔕 📥 🛅 https://127.0.0.1.8333/ui/#                                    | : () - | Google  | ۹,         |
| 📷 Meistbesuchte 🔻 🗲 CUPS 🐻 CentOS 🕋 Support 🔻 🐻 vmware-https 🎆 vmware-http |        |         |            |
| Wware infrastructure Web Ac X                                              |        |         | •          |
|                                                                            |        |         |            |
|                                                                            |        |         |            |
|                                                                            |        |         |            |
|                                                                            |        |         |            |
|                                                                            |        |         |            |
|                                                                            |        |         |            |
| 20 URanan Jakasharahan Mili Asawa                                          |        |         |            |
| (#) VPWware Infrastructure Web Access                                      |        |         |            |
|                                                                            |        |         |            |
| Login Name                                                                 |        |         |            |
| Password:                                                                  |        |         |            |
| Log In                                                                     |        |         |            |
|                                                                            |        |         |            |
|                                                                            |        |         |            |
|                                                                            |        |         |            |
|                                                                            |        |         |            |
|                                                                            |        |         |            |
|                                                                            |        |         |            |
|                                                                            |        |         |            |
|                                                                            |        |         |            |
|                                                                            |        |         |            |
|                                                                            |        |         |            |
|                                                                            |        |         |            |
| Fertig                                                                     |        | 127.0.0 | 1:8333 🔒 🏿 |

Figure 6: Start VMware Server Console

#### **REMARK:**

The current version of the **UnifiedSessiosnManager** requires by convention the coallocation of the VMX file and the boot HDD. Particularly the enumeration of VMs requires the presence of the VMX file. In some cases - for Server-2 when the allocation is altered from the defined storage - these are stored by default into different directories. This has to be considered for the allocation of new VMs.

| vMwar           Datei         Bearbeiten         Ansicht         Chron           ◆         →         २                                                                                                    | e Infrastructure Web<br>ik <u>L</u> esezeichen E <u>x</u> tra<br>http://127.0.0.1:8222/ui/#                                                             | I Access (acue@127.0<br>as <u>H</u> ilfe<br>t {e:"HostSystem ha-hosi                                                                     | .0.1) - Mozilla<br>",w:{t:true,i:0}}           | Firefox (auf delp                        | bhi.soho)<br>☆ ▼                                                                                                    | ं                  |
|----------------------------------------------------------------------------------------------------|----------------------------------------------------------------------------------------------------|----------------------------------------------------------------------------------------------------|------------------------------------------------|------------------------------------------|----------------------------------------------------------------------------------------------------|--------------------|
| 🛅 Meistbesuchte 🔻 🧲 CUPS 🥫                                                                                                    | CentOS 🎦 Support 🔻                                                                                                    | 🐻 vmware-https 🏼 🗐 vn                                                                                                    | ware-http                                      |                                          |                                                                                                    |                    |
| 💮 VMware Infrastructure Web Ac 🕽                                                                                                    | ĸ                                                                                                    |                                                                                                    |                                                |                                          |                                                                                                    | •                  |
| Application Virtual Machine Adm                                                                                                    | ss (acue@127.0.0.1)<br>hinistration 🔲 🔢 🖟                                                                                                    | 0                                                                                                    |                                                |                                          | Help   Virtual Appliance Marketplace                                                                                                    | Log Out            |
| Inventory                                                                                                    | delphi.soho                                                                                                    |                                                                                                    |                                                |                                          |                                                                                                    |                    |
| 🔻 📕 delphi.soho                                                                                                    | Summary Virtual Machi                                                                                                    | nes Tasks Events Permi                                                                                                    | ssions                                         |                                          |                                                                                                    |                    |
| debian-5.0.0                                                                                                    | General                                                                                                    |                                                                                                    |                                                | -                                        | VMware Tips                                                                                                    |                    |
| 다 19660002<br>라 19660023<br>라 1966003<br>라 0ffice001<br>라 0ffice002<br>라 0ffice003<br>라 0ffice003<br>라 0ffice004<br>라 0ffice004<br>라 0ffice004<br>라 0ffice004<br>라 0ffice004<br>라 0ffice004<br>라 0ffice004<br>라 0ffice004<br>라 0ffice004<br>라 0ffice005<br>라 0ffice005<br>0ffice005<br>0ffice005 | <ul> <li>Hostname<br/>Manufacturer<br/>Model</li> <li>Processors</li> <li>Usage</li> <li>Memory<br/>Usage</li> <li>Datastors</li> <li>Name ⊥</li> </ul> | delphi.soho<br>empty<br>empty<br>Intel(R) Xeon(R) CPU E5<br>1 CPU x 4 Cores<br>1 CPU x 4 Cores<br>1 720<br>11.75 GB<br>3 322<br>Capacity | 520 @ 2.27GHz<br>.00 MHz<br>5 MB<br>Free Space | Location                                 | Lease May and the second second secon | th a<br>/our<br>Jy |
|                                                                                                    | standard<br>swpool<br>vmpool<br>•<br>Networks                                                                                                    | 18.91 GB<br>15.13 GB<br>15.13 GB<br>2000                                                                                                 | 17.17 GB<br>9.51 GB<br>9.51 GB                 | /var/lib/vm<br>/mntn/swpc<br>/mntn/vmp + | Add Datastore Configure Options     Edit Host Settings     Edit Virtual Machine Startup/Shutd     Refresh Network List                                                                                                    | own                |
| Task Target                                                                                                    | Status                                                                                                    | Triggered At v                                                                                                    |                                                | Triggered by                             | Completed At                                                                                                    |                    |

Figure 7: VMware Server Console

The virtual machine should be selected as hardware version 4 when maximum compatibility is required.

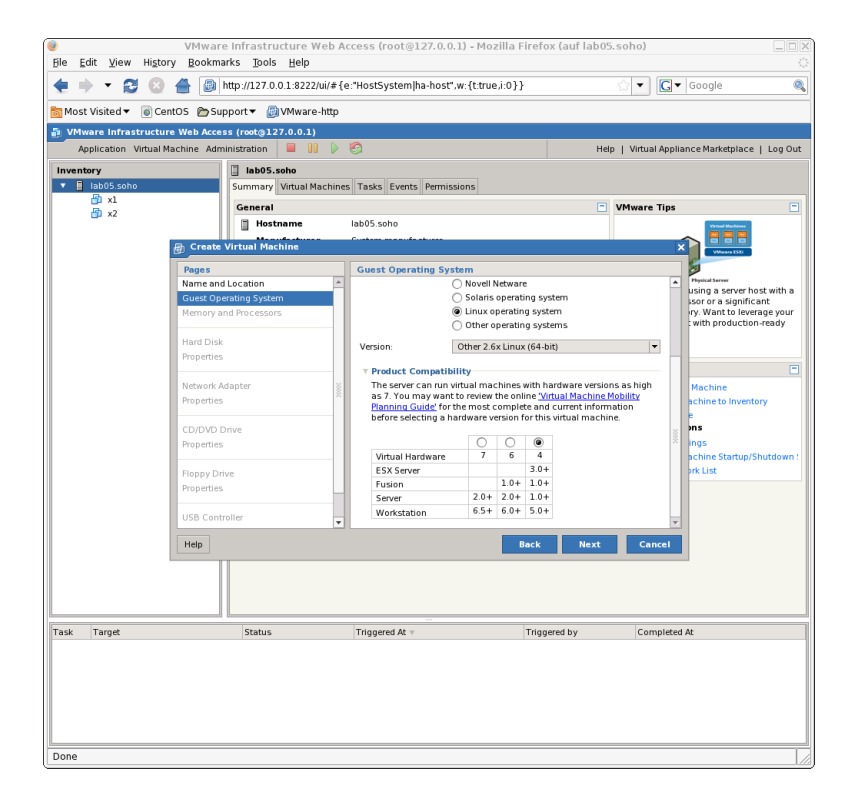

Figure 8: VMware Compatibility

For tight and vendor independent management of the VMs and PMs the MAC addresses should be assigned individually to each machine and centrally managed by DHCP.

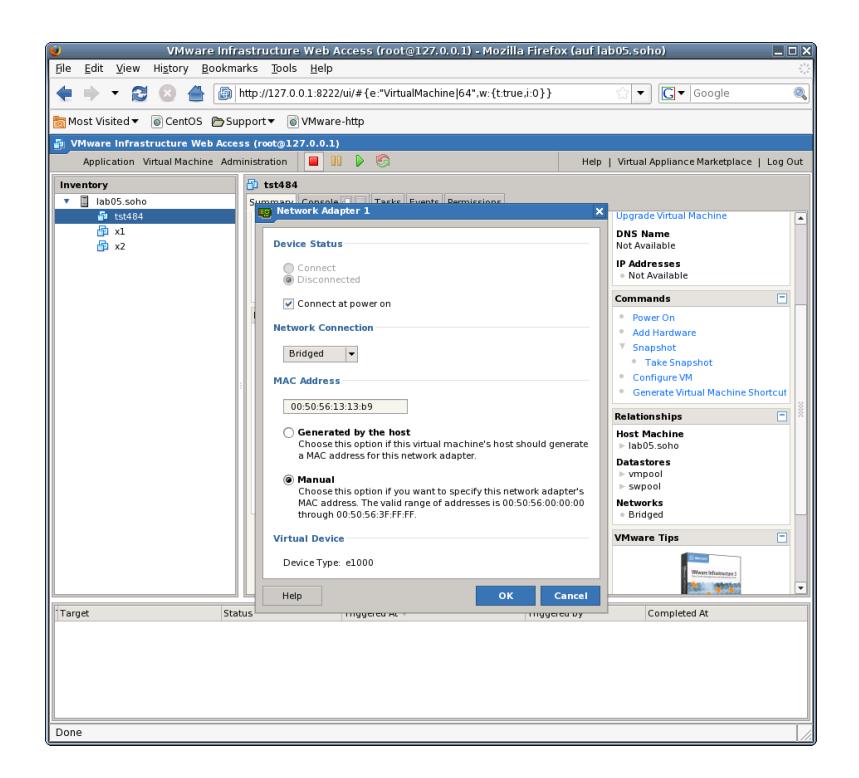

Figure 9: VMware set MAC address

In addition the UUID of the VM should be set to fixed by maunal edition of the VMX file. This has advantages for unambiguity in networked operating environments. The UUID is part of the **<machine-address**> and therefore stored within the database and could be used for persistent addressing. Thus should not be changed by a harmless move, due to an algorithm for assurance of generic unambiguity.

Once the setup is finished by means of the vendor tools, the following steps of installation could be proceeded either continued solely by the vendor provided environment, or by application of the UnifiedSessionsManager toolset. The **instmode** for adaption of the actual boot configuration is not yet supported, thus a normal startup by management of boot and installmedia by the vendor products has to be applied.

The following operational procedures within the GuestOS are similar for all hypervisors. Just a few exceptions exist for installing specific driver sets - so called Tools available e.g. for almost all VMware(TM) products. These have to be mounted as install media and installed by the provided installer.

| te eut view migory got<br>Most Visited Visited CentOS |                                       | ıp<br>222/ui/# {e:"VirtualMachin<br>are-http  | e 64",w:{t:true,i:0}}    |          | ☆ ▼ Google                                                                                                    |           |
|-------------------------------------------------------|---------------------------------------|-----------------------------------------------|--------------------------|----------|----------------------------------------------------------------------------------------------------|-----------|
| VMware Infrastructure Web                             | Access (root@127.0.0                  |                                               |                          |          |                                                                                                    |           |
| Application Virtual Machine                           | Administration                        | 11 🕨 🕲                                        |                          | Help     | Virtual Appliance Marketplac                                                                                                    | e   Log O |
| Inventory                                             | 🔁 tst484                              |                                               |                          |          |                                                                                                    |           |
| <ul> <li>Iab05.soho</li> </ul>                        | Summary Cons                          | ole 🔄 🗌 Tasks Events                          | Permissions              |          |                                                                                                    |           |
| 🗗 tst484                                              | Performance                           |                                               |                          | -        | Status                                                                                                    | -         |
| in xi<br>in xz                                        | Processor                             | s 1 X 2.766 GHz<br>0 GHz<br>768 MB            |                          |          | Power State<br>Powered Off<br>Guest OS<br>Other 2.6x Linux (64-bit)                                                                                 | ۵         |
|                                                       | Note s                                | 0 MB                                          |                          | Edit     | VMware Tools<br>Tools Not Installed<br>Virtual Hardware Version<br>Version 4<br>Upgrade Virtual Machine                                             | ÷.        |
|                                                       | E                                     |                                               |                          |          | DNS Name<br>Not Available<br>IP Addresses<br>• Not Available                                                                                        |           |
|                                                       | Handman                               |                                               |                          |          | Commands                                                                                                    |           |
|                                                       | Hardware<br>Proces<br>Memor<br>Hard D | sors 1<br>y 768 ME<br>isk 1 (SCSI 0:0) 8:00 G | 3<br>B                   |          | <ul> <li>Power On</li> <li>Add Hardware</li> <li>Snapshot</li> <li>Take Snapshot</li> <li>Configure VM</li> <li>Generate Virtual Machine</li> </ul> | Shortcut  |
|                                                       | Networ                                | k Adapter 1 Bridge                            | d                        |          | Relationships                                                                                                    |           |
|                                                       | CD/DV                                 | D Drive 1 (IDE 1:0) Using 1                   | ile CentOS-5.5-x86_64-bi | n-DVD-1c | Host Machine<br>▶ lab05.soho                                                                                                    |           |
| Target                                                | Status                                | Triggered At v                                | Trigger                  | ed by    | Completed At                                                                                                    |           |
| tst484                                                | Success                               | 11/04/10 3:51:26 AM                           | root                     | ,        | 11/04/10 3:51:26 AM                                                                                                    |           |

Figure 10: VMware Prepared VM

The following demonstrates the reallocation of the machine files to a common directory with the storage devices. The virtual HDD is stored within the directory

[Datastore] vmpool05/vmw/test/tst-ctys/dbms04/dbms04.vmdk

whereas the VM configuration files are stored by the system in the datastore to

[Datastore] dbms04/...

1. Remove the VM tst488 without deletion.

| VMware Inf                                                                                                    | rastructure Web Access (root@127.         | 0.0.1) - Mozilla Firefox (auf lab | 05. soho) 📃 🗆 🔪                         |
|----------------------------------------------------------------------------------------------------|-------------------------------------------|-----------------------------------|-----------------------------------------|
| He Ealt View History Bookh                                                                                                    | narks Loois Heip                          |                                   |                                         |
| 🗢 🔸 🏹 😢 📥 🙆                                                                                                    | http://127.0.0.1:8222/ui/# {e:"HostSyster | n ha-host",w:{t:true,i:1}}        | ☆ 🔻 🖸 Google 🔍                          |
| Some the second second | upport                                    |                                   |                                         |
| Si VMware Infrastructure Web Acc                                                                                                    | ess (root@127.0.0.1)                      |                                   |                                         |
| Application Virtual Machine Ad                                                                                                    | ministration                              | Help I                            | Virtual Appliance Marketplace   Log Out |
| Inventory                                                                                                    | lab05 sobo                                |                                   |                                         |
| ▼ Iab05.soho                                                                                                    | Summary Virtual Machines Tasks Ever       | nts Permissions                   |                                         |
| 🛱 tst484                                                                                                    | Virtual Machines                          |                                   | Commands                                |
| 🛱 x1                                                                                                    | Name A                                    | CPU Memory                        | Contralias                              |
| T X2                                                                                                    | 🗐 tst484                                  | 0 MHz 0 MB                        | Add Virtual Machine to Inventory        |
|                                                                                                    | 🔁 ×1                                      | 0 MHz 0 MB                        | Selected Virtual Machine                |
|                                                                                                    | 🛱 x2                                      | 0 MHz 0 MB                        | Remove Virtual Machine     Brunes On    |
|                                                                                                    |                                           |                                   | - Power on                              |
|                                                                                                    |                                           |                                   |                                         |
|                                                                                                    |                                           |                                   |                                         |
|                                                                                                    |                                           |                                   |                                         |
|                                                                                                    | 8                                         |                                   |                                         |
|                                                                                                    |                                           |                                   |                                         |
|                                                                                                    |                                           |                                   |                                         |
|                                                                                                    |                                           |                                   |                                         |
|                                                                                                    |                                           |                                   |                                         |
|                                                                                                    |                                           |                                   |                                         |
|                                                                                                    |                                           |                                   |                                         |
|                                                                                                    |                                           |                                   |                                         |
|                                                                                                    |                                           |                                   |                                         |
|                                                                                                    |                                           |                                   |                                         |
|                                                                                                    |                                           |                                   |                                         |
|                                                                                                    |                                           |                                   |                                         |
| Target St                                                                                                    | atus Triggered At v                       | Triggered by                      | Completed At                            |
|                                                                                                    |                                           |                                   |                                         |
|                                                                                                    |                                           |                                   |                                         |
|                                                                                                    |                                           |                                   |                                         |
|                                                                                                    |                                           |                                   |                                         |
|                                                                                                    |                                           |                                   |                                         |
| Done                                                                                                    |                                           |                                   | 1.                                      |

Figure 11: Remove VM

2. Move the directory and concat all files within the same. Than check the filenames of storage devices within the VMX file, which are absolute filenamepaths anyway. Here:

```
scsi0:0.fileName = "/mntn/vmpo ..."
ide1:0.fileName = "/mntn/swpool/UNIXDist..."
```

3. Make the UUID static by:

uuid.action = "keep"

- 4. Make the MAC address static by:
  - Delete:

```
ethernet0.addressType = "generated"
ethernet0.generatedAddress = "00:0c:29:9c:6a:6a"
```

• Add:

ethernet0.addressType = "static"
ethernet0.address = "00:50:56:13:11:33"

5. Adapt - if required -

displayName = "dbms04"

which is the so called **LABEL**.

For the management of the GuestOSs and integration into the database of the UnifiedSessionsManager the inventory functions by **ctys-createConfVM** and **ctys-vdbgen** should be at least post-applied once after finishing the guest installation.

The installed GuestOS is here the same as the HostOS, with the only difference, that the architecture has to be set to 'ARCH=i386'. This reduces the call for configuration creation to:

ARCH=i386 ctys-createConfVM -t vmw --label=dbms04

The –levo display is:

Not all values require to be set, some will be requested later by dialogue. Thus it is not neccessary to have values assigned to the complete displayed set.

| Actually use | d sources for default values:                         |
|--------------|-------------------------------------------------------|
| no-marker    | = Pre-Set value, either from defaults configuration,  |
|              | or by commandline.                                    |
| no-value     | = Either requested by dialog later, or the defaults   |
|              | of the finally called                                 |
|              | application are used.                                 |
| (c)          | = Read from actual configuration file, e.g. vmx-file. |
| (d)          | = Read from database.                                 |
| (g)          | = Dynamically generated.                              |
| (h)          | = Used from current host as default.                  |
| (m)          | = Received from mapping definitions.                  |
|              |                                                       |

Applicable modifications:

| blue  | = By call option, defines dependency for others.             |
|-------|--------------------------------------------------------------|
| green | = By environment, 'could be set almost independent'          |
|       | from other values.                                           |
| cyan  | = By miscellaneous facilities, but is dependent from others. |
|       | E.g. LABEL defines by convention the network 'hostname',     |
|       | thus the TCP/IP params.                                      |
|       | This could, but should not be altered!                       |

Most of the missing values will be fetched during actual execution of this tool by dynamic evaluation.

VAR name: Initial Value

```
LABEL:dbms04
        MAC:00:50:56:13:13:B9 (c)
         IP:172.20.6.184 (m)
     BRIDGE:
       DHCP:
    NETMASK:
        TCP:dbms04 (m)
    GATEWAY:
     EDITOR:acue
       UUID:564d99fb5a6c2897edce5b14279c6a6a (c)
       DIST:CentOS (h)
    DISTREL:5.5 (h)
         OS:Linux (h)
      OSREL:2.6.18-194.el5 (h)
       ARCH:x86_64 (h)
ACCELERATOR:
        SMP:
    MEMSIZE:768 (c)
KBD_LAYOUT:de
```

STARTERCALL:/usr/bin/vmware

VMSTATE:ACTIVE

Remember that his is a draft pre-display of current defaults. No consistency-checks for provided values are performed at this stage. Some missing values are evaluated at a later stage dynamically.

The result could be inspected e.g. by the following call with one of the standard macros. Called within the directory of the VM, therefore starting at the scan-base 'b:\$PWD'.

ctys -t vmw "{MACRO:enumdefault},b:\$PWD"

Resulting in the output:

| label  | stype | accel | distro | distrorel | los   | osrel      | PM         | if T | CP      |       |
|--------|-------|-------|--------|-----------|-------|------------|------------|------|---------|-------|
| +      |       | +     | ++     |           | +     | +          | +          | ++-  |         |       |
| dbms04 | VMW   | I     | CentOS | 5.5       | Linux | 2.6.18-194 | lab05.sohc | 0  1 | 72.20.6 | 5.184 |

#### 4.4 Creation of the Raw-VM with VMware-ESXi

ffs.

### 4.5 Creation of the Raw-VM with VMware-ESX

 $\operatorname{ffs}$ .

### 4.6 Creation of the Raw-VM with Xen

The examples for installaltion of Xen GuestOSs are performed here on a RedHat-Enterprise-Linux - RHEL-5.5 server. The procedures are almost identicel to other derived distributions, e.g. CentOS, ScientificLinux, or EnterpriseLinux.

After the boot of the lab-machine start a VNC root console by generated menu entry.

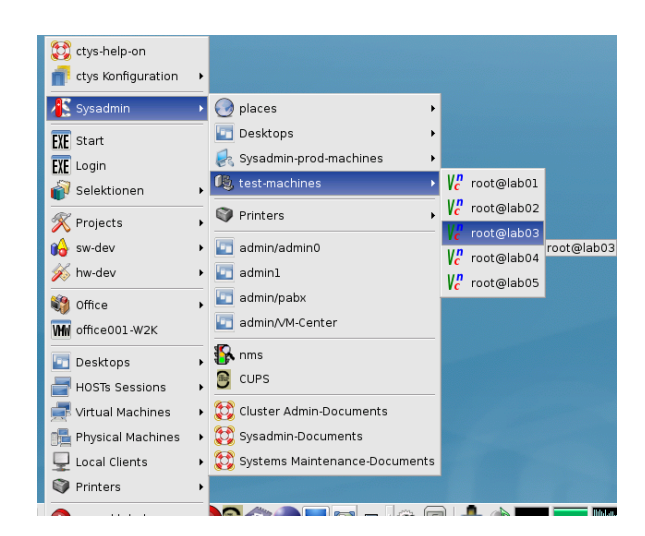

Figure 12: Menu-Start of VM

| Computer                       | Virtua       | al Machine Mai | nager _ 🗆 🗙                |
|--------------------------------|--------------|----------------|----------------------------|
| <u>File E</u> dit <u>V</u> iew | <u>H</u> elp |                |                            |
|                                |              |                | View: All virtual machines |
| Name 🔻                         | ID Status    | CPU usage      | Memory usage               |
| ▽ lab03                        | xen Active   | 3.62 %         | 1.02 GB 28 %               |
| Domain-0                       | 0 🕢 Running  | 3.62 %         | 1.02 GB 28 %               |
| tst485                         | - 🔬 Shutoff  | 0.00 %         | 768.00 MB 0 %              |
| tst487                         | - 🔬 Shutoff  | 0.00 %         | 768.00 MB 0 %              |
|                                |              |                |                            |
|                                |              |                | Open                       |

Figure 13: VMM console

The Xen files, including the Python conf-file and the initial virtual devices are created by the utility ctyscreateConfVM(1). Thus e.g. the **MAC address**( ctys-private-MAC-address(7) ) has to be provided when networking is required. In some cases - e.g. for OpenSUSE or debian - it might be required to provide the virtual bridge too. This is due to internal detection a so called Xen-Bridge by searching for the first bridge containing a 'pethX' device, which sometimes varies. E.g. for debian the bridge is called in some releases simply 'eth0'. Thus when errors with networking due to missing bridge occurs, than just set an appropriate default. If this still does not suffice, than the variable 'FORCE\_THIS\_IS\_XEN\_BRIDGE=br0' may help( ctys-configuration-XEN(7) ). But be aware, when the machine is executed on different machines with various HostOSs, e.g. viy NFS. Than the bridge names may vary, and may require to be adapted. This is the reason of dynamic evaluation for the networking devices.

Create a directory where the VM is to be stored. When the automation defaults are setup appropriately in ctysconfig-guest-sources(7) the option '-auto-all' creates the complete raw VM by batch-execution. Now execute the call for the complete creation of the VM.

```
MAC=00:50:56:13:11:81 \
DIST=MSProducts \
DISTREL=WXP \
OS=Windows \
OSREL=XP \
ctys-createConfVM \
    -t XEN \
    -label=dbms04 \
    -C \
    -D $PWD/dbms04 \
    --auto-all
```

This creates with the **-levo** check the output:

Not all values require to be set, some will be requested later by dialogue. Thus it is not neccessary to have values assigned to the complete displayed set.

Actually used sources for default values:

| no-marker | = Pre-Set value, either from defaults configuration,  |
|-----------|-------------------------------------------------------|
|           | or by commandline.                                    |
| no-value  | = Either requested by dialog later, or the defaults   |
|           | of the finally called                                 |
|           | application are used.                                 |
| (c)       | = Read from actual configuration file, e.g. vmx-file. |
| (d)       | = Read from database.                                 |
| (g)       | = Dynamically generated.                              |
| (h)       | = Used from current host as default.                  |
| (m)       | = Received from mapping definitions.                  |
|           |                                                       |

```
Applicable modifications:
```

| blue  | = By call option, defines dependency for others.             |
|-------|--------------------------------------------------------------|
| green | = By environment, 'could be set almost independent'          |
|       | from other values.                                           |
| cyan  | = By miscellaneous facilities, but is dependent from others. |
|       | E.g. LABEL defines by convention the network 'hostname',     |
|       | thus the TCP/IP params.                                      |
|       | This could, but should not be altered!                       |

Most of the missing values will be fetched during actual execution of this tool by dynamic evaluation.

```
VAR name:Initial Value
C_SESSIONTYPE:XEN
LABEL:dbms04
MAC:00:50:56:13:11:81
IP:172.20.10.24 (m)
BRIDGE:
DHCP:
NETMASK:
TCP:dbms04 (m)
GATEWAY:
EDITOR:acue
```

DIST:MSProducts DISTREL:WXP OS:Windows OSREL:XP

ARCH:x86\_64 (h) ACCELERATOR:HVM (h) SMP:1 MEMSIZE:768 KBD\_LAYOUT:de

STARTERCALL:/usr/sbin/xm WRAPPERCALL:/usr/bin/sudo.sh

DEFAULTBOOTMODE: HDD

DEFAULTINSTTARGET:/tmp/b/dbms04/xvda.img HDDBOOTIMAGE\_INST\_SIZE:8G HDDBOOTIMAGE\_INST\_BLOCKSIZE:256M DDBOOTIMAGE\_INST\_BLOCKCOUNT:32 HDDBOOTIMAGE\_INST\_BALLOON:y

> DEFAULTINSTMODE:CD INSTSRCCDROM:/mntn/swpool/cdroms/Microsoft/WXP/wxp-sp2.iso DEFAULTINSTSOURCE:/mntn/swpool/cdroms/Microsoft/WXP/wxp-sp2.iso

> > BOOTLOADER:/usr/lib/xen/boot/hvmloader

DEFAULTHOSTS: RDP DEFAULTCONSOLE: VNC

VMSTATE:ACTIVE

Remember that his is a draft pre-display of current defaults. No consistency-checks for provided values are performed at this stage. Some missing values are evaluated at a later stage dynamically.

The following call starts the initial installation of the VM:

ctys -t xen -a create=1:dbms04,reuse,b:\$PWD,instmode root@lab03

### 4.7 Creation of the Raw-VM with XenServer

ffs.

# 5 Installation of the GuestOS - MS-Windows-XP(TM)

1. Install MS-Windows-XP(TM). The following steps are almost identical to all hypervisors. The few exceptions are depicted when required, e.g. change of the QEMU/KVM reboot mode after installation.

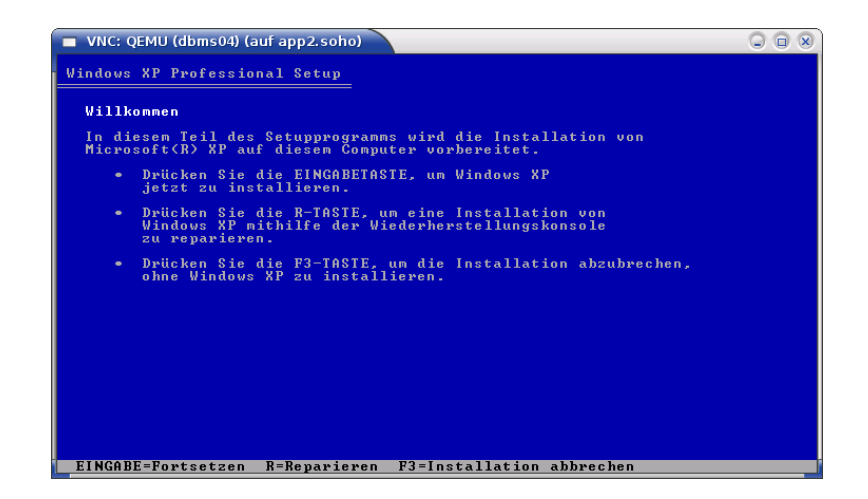

Figure 14: Start MS-Windows-XP(TM) installation

Once the installation is completed for QEMU/KVM the boot mode has to be changed. This could be either processed completely within the so called monitor, or just by rebooting without the 'instmode' suboption. Therefore either change into the monitor mode by typing **Ctrl-Alt-2** and the **quit** command, or by the CANCEL call, The close of the default VNC console only will not stop the server:

ctys -t qemu -a cancel=l:dbms04,b:\${VMDIRECTORYPATH},poweroff app2

The syntax for this is similar for all supported hypervisors.

The following call starts the VM into standard operations.

ctys -t qemu -a create=1:dbms04,b:\${VMDIRECTORYPATH} app2

Once the basic post-install configuration is finished the machine reboots into the normal operations mode.

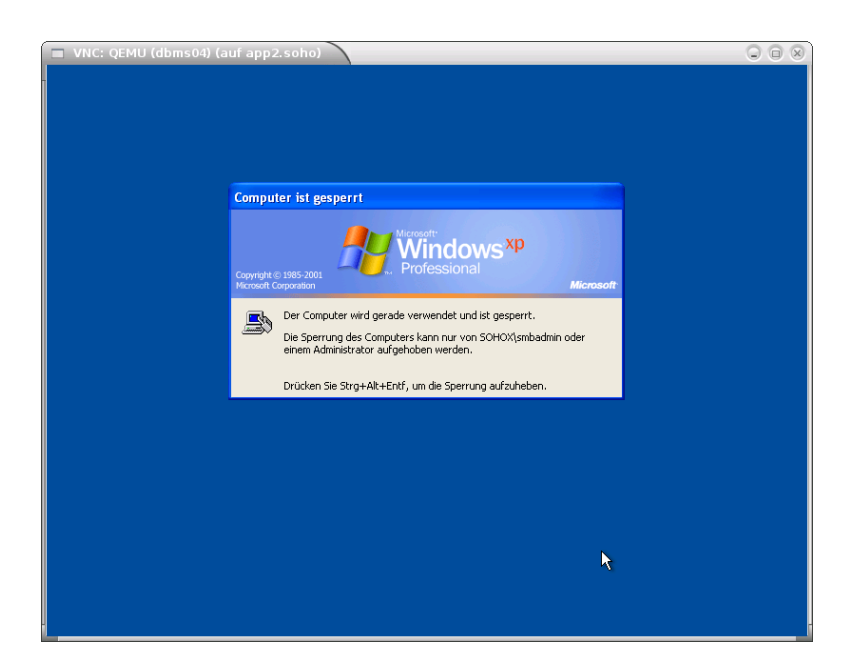

Figure 15: Proceed MS-Windows-XP(TM) operational boot

#### 22/27

# 6 Creation of the Inventory - cacheDB

In case of a common mounted NFS filesystem for the pool VMs for simplicity just change into the directory of the VM on any machine. Call for the first check **ctys-vdbgen** with the **-stdio** option for display only.

ctys-vdbgen --append --base=\$PWD --stdio -- lab02

When the result is displyed correctly just call

ctys-vdbgen --append --base=\$PWD -- lab02

The following output should be displayed:

```
Prepare execution-call:
```

```
Require DB-PATH,
                     USE: DEFAULT_DBPATHLST="/homen/acue/.ctys/db/default"
                    USE: -o => "/homen/acue/.ctys/db/default"
Require DB-PATH,
APPEND mode
                       : ON(1)
STDIO mode off
                       : OFF(0)
Set TYPE scope
                    ADD: DEFAULT="-t ALL"
Preload TYPE set
                    ADD: DEFAULT="-T ALL"
For splitted operations ADD: DEFAULT="-b sync,seq "
Nameservice cache OFF: DEFAULT="-c off "
Data cache
                     OFF: DEFAULT="-C off "
                     ADD: DEFAULT="-a enumerate=...
Resulting ENUMERATE
   ...matchvstat:active%disabled%empty,machine,
   b:/mntn/vmpool/vmpool05/vbox/test/tst-ctys/dbms04 \
   -C off -c off -T ALL
-> generate DB(may take a while)...
_____
START:08:38:35
_____
_ _ _ _ _ _
END:08:39:03
DURATION:00:00:28
_____
RET=0
_____
Cached data:
 Mode:
                       APPEND
 Pre-Appended:
                       834 records
                       1 records
 Appended:
                       records
 Fetched Records Raw:
 Fetched Records Unique:
                       records
 Final:
                       835 records
_____
```

...finished.

This shows that only one entry is appended to the existing database with 834 VM-Entries. Now check the database entry by calling:

ctys-vhost dbms04

The following result should be displayed:

| label  stype | accel | distro | distrorel | los   | osrel | PM    | if | TCP      |      |
|--------------|-------|--------|-----------|-------|-------|-------|----|----------|------|
| +            | ++    | +      |           | ++    | +     | +     | +  | +        |      |
| dbms04 VBOX  | 1 1   | CentOS | 1.0.0     | Linux | 2.6   | lab02 | 0  | 172.20.2 | .241 |

# 7 Graphical Start of the Virtual Machine

Now call the menue item for start of the VM 'dbms04'.

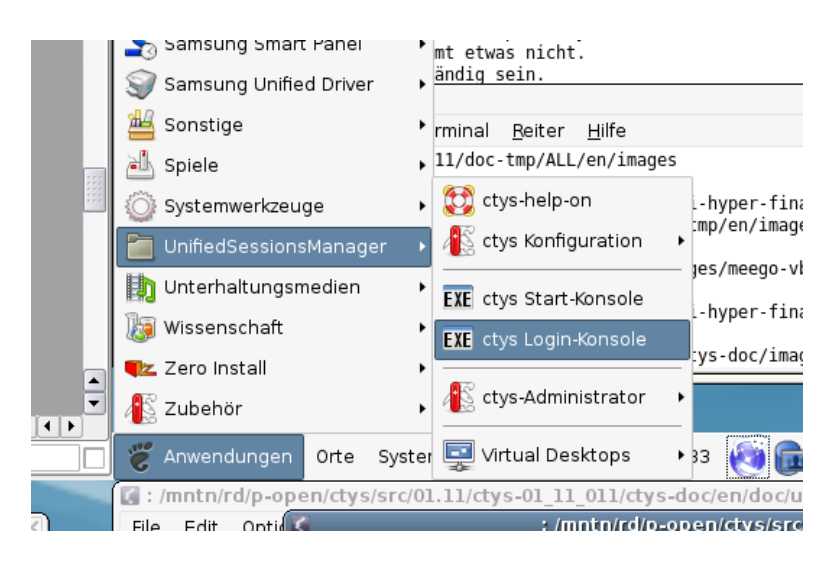

Figure 16: CentOS Start Menu

The created cacheDB record for thr VM 'dbms04' is now automatically visible in the list of startable virtual machines.

| Count | Index | Label 🔻 | stype | Host        | Console | User | Group     |  |
|-------|-------|---------|-------|-------------|---------|------|-----------|--|
| 0628  | 00630 | tst136  | PM    | lab02.soho  | VNC     | root | root      |  |
| 0629  | 00631 | tst136  | PM    | lab02.soho  | VNC     | tst  | tst       |  |
| 0630  | 00756 | tst136  | PM    | lab04       | VNC     | root | root      |  |
| 0631  | 00825 | tst136  | PM    | olymp.soho  | VNC     | root | root      |  |
| 0632  | 00826 | tst136  | PM    | olymp.soho  | VNC     | root | root      |  |
| 0633  | 00089 | tst136  | PM    | appl.soho   | VNC     | acue | Idapusers |  |
| 0634  | 00090 | tst136  | PM    | appl.soho   | VNC     | root | root      |  |
| 0635  | 00091 | tst136  | PM    | appl.soho   | VNC     | acue | Idapusers |  |
| 0636  | 00092 | tst136  | PM    | appl.soho   | VNC     | root | root      |  |
|       |       |         | VBOX  |             | RDP     |      |           |  |
| 0638  | 00460 | tst155  | VMW   | delphi.soho | VMWRC   | acue | Idapusers |  |
| 0639  | 00461 | tst199  | VMW   | delphi.soho | VMWRC   | acue | Idapusers |  |
| 0640  | 00462 | tst200  | VMW   | delphi.soho | VMWRC   | acue | Idapusers |  |
| 0641  | 00463 | tst201  | VMW   | delphi.soho | VMWRC   | acue | Idapusers |  |
| 0642  | 00115 | tst202  | QEMU  | appl.soho   | VNC     | acue | Idapusers |  |
| 0643  | 00116 | tst202  | QEMU  | appl.soho   | VNC     | root | root      |  |
| 0644  | 00204 | tet202  | OEMU  | onn2 coho   | VAIC    | 2010 | Idonucore |  |

Figure 17: CentOS VM Selection

Confirm the selected entry.

| دtys - Selection ک                                                        |
|---------------------------------------------------------------------------|
| Execute or modify:                                                        |
| ctys -t VB0X -a create=dbrec:724,reuse,CONSOLE:RDP -Y -c local acue@lab02 |
| Abbrechen 40K                                                             |

Figure 18: CentOS Call Confirmation

# 8 Manage the VM

Install and configure the MS-Windows-XP(TM) guest system as required.

### 8.1 First start from command line

The following call starts the VM

```
cd /mntn/vmpool/vmpool01/kvm/mysql/dbms04
ctys -t qemu -a create=l:dbms04,b:$PWD,reuse app2
```

The opened console is here by default VNC for the  $\rm QEMU/\rm KVM$  hypervisor.

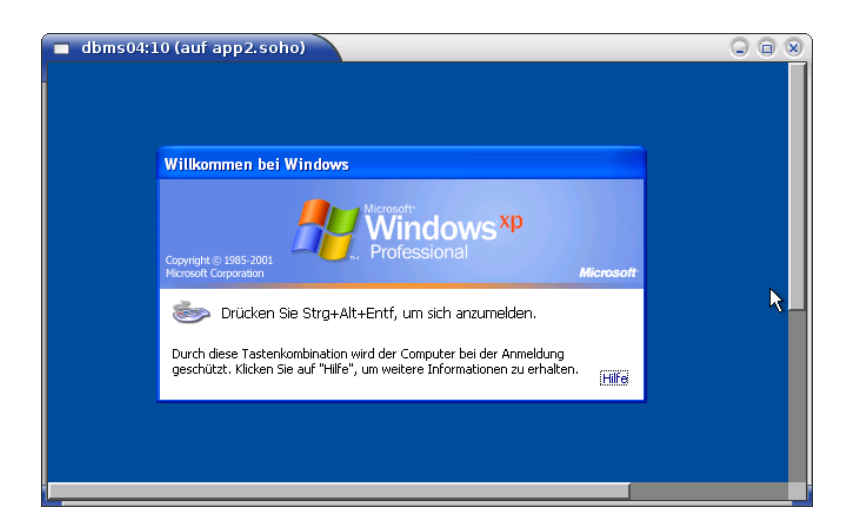

Figure 19: QEMU/KVM console

For the use of a RDP based console with MS-Windows-XP(TM) the following call starts an RDP session.

```
ctys \
  -t rdp \
  -a create=1:dbms04,rdphost:dbms04,user:administrator%xy%dbms04,reuse \
  -L cF \
  -g 500x300 \
  app2
```

This starts a session in **CONNECTIONFORWARDING** mode, which implicitly creates an SSH-tunnel for a local **rdesktop** client. This call performs a completet login and sizes the window by 500x300 pixels. The size for the terminal server window could be changed for each call independently from the size of the configured server resolution.

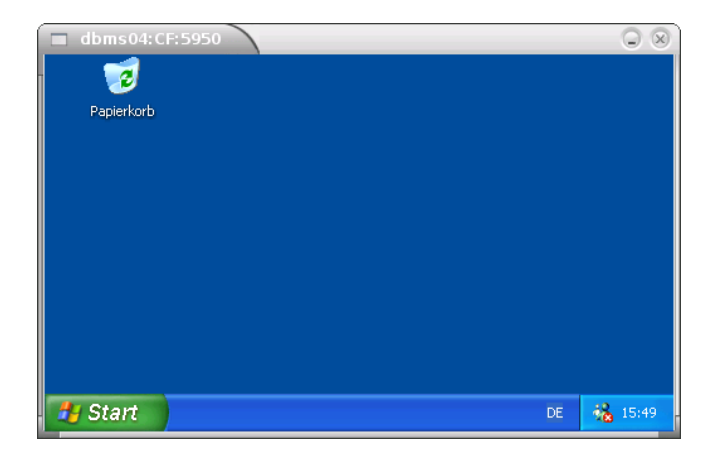

Figure 20: QEMU/KVM console

## 8.2 Install Cygwin

Download the intstaller 'setup.exe' and if required mirror the packages from **www.cygwin.com**. Install the default packages, this **must be** executed as **local Administrator**, else you may encounter various problems by security assertions of various tools due to wrong ownerships of files and directories. This is particularly the case true when the installation is proceeded as domain admin and and the SSH service does not start. In case of errors check for SSH first the call from command line

#### /usr/sbin/sshd.exe

The following packages are installed in addition to the default set.

- 1. (Default-Set)
- 2. X11
- 3. Gnome
- 4. OpenSSH
- 5. vi
- 6. emacs
- 7. xemacs
- 8. procps

### 8.2.1 Configure SSH Server

The configuration of an ssh server for windows is setup here based on Cygwin and OpenSSH. For the original source of the following receipt refer to

```
http://hydra.geht.net/tino/howto/cygwin/cyg--ssh
```

by Mr. Valentin Hilbig.

First install and configure SSH access, therefore call the shell by **cygwin.bat** and proceed as follows. The procedure has to be executed as **Administrator**.

mkpasswd -l > /etc/passwd
mkgroup -l > /etc/group

/usr/bin/cyglsa-config

and reboot the machine or shutdown and start by

#### ctys -t qemu -a create=l:dbms04,b:\$PWD,reuse app2'(-d 1,pf)'

Attach an RDP desktop

```
ctys \
  -t rdp \
  -a create=1:dbms04,rdphost:dbms04,user:Administrator%-%dbms04,reuse \
  -L cF \
  -g 1000x900 \
  app2
```

Now call

ssh-host-config -y

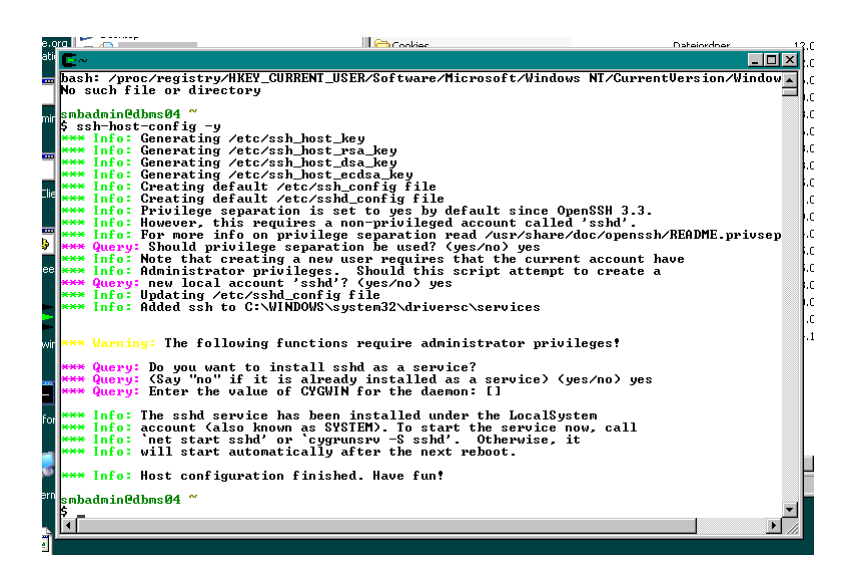

Figure 21: QEMU/KVM console

Activate the X11-Forwarding in /etc/sshd\_conf by

X11Forwarding yes

The next calls prepare and start the server as a service.

cygrunsrv -S sshd

When errors occur restart the procedure by initial reboot of the SSH daemon

cygrunsrv -R sshd

Now copy e.g. your key from a remote client

ssh-copy-id Administrator@dbms04

### 8.3 Open a Remote CLI-Terminal

Call CLI plugin:

ctys -t cli -a create=1:dbms04 root@dbms04

## 8.4 Check Plugins States

Call ctys-plugins:

ctys-plugins -T all -E

# 8.5 Open a Remote RDP-Desktop

 ${\rm ffs.}$ 

## 8.6 Open a Remote VNC-Desktop

Call VNC plugin:

ctys -t vnc -a create=1:dbms04,reuse root@dbms04

# 8.7 Open a Remote X11-Terminal

Call VNC plugin:

ctys -t x11 -a create=l:dbms04,reuse root@dbms04

# 9 SEE ALSO

ctys-configuration-QEMU(7) , ctys-configuration-VBOX(7) , ctys-createConfVM(1) , ctys-plugins(1) , ctys-QEMU(1) , ctys-uc-QEMU(7) , ctys-uc-VBOX(7) , ctys-vhost(1) , ctys-uc-VMW(7) , ctys-VBOX(1) , ctys-VMW(1) , vmware(1) For System Tools: CentOS: [http://www.centos.org ] RedHat(TM): [http://www.redhat.com ]

# 10 AUTHOR

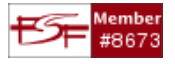

# 11 COPYRIGHT

Copyright (C) 2008, 2009, 2010, 2011, 2020 Ingenieurbuero Arno-Can Uestuensoez For BASE package following licenses apply,

- for software see GPL3 for license conditions,
- for documents see GFDL-1.3 with invariant sections for license conditions,

This document is part of the **DOC package**,

• for documents and contents from DOC package see

'Creative-Common-Licence-3.0 - Attrib: Non-Commercial, Non-Deriv' with optional extensions for license conditions.

For additional information refer to enclosed Releasenotes and License files.

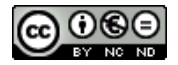